ZOOM を開きます。

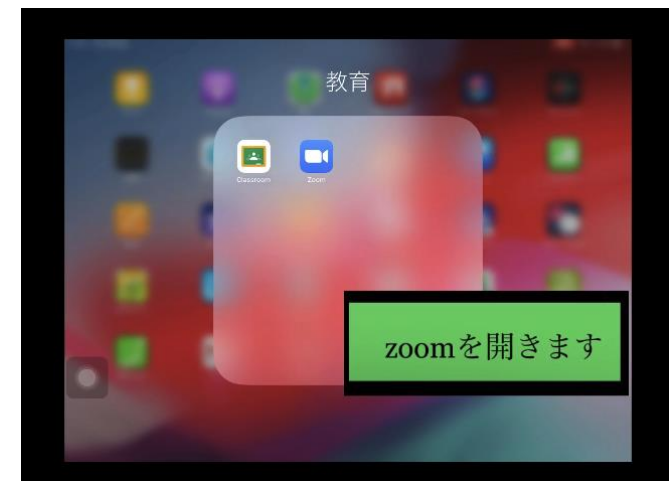

② 〇のマークを押して設定を開きます。

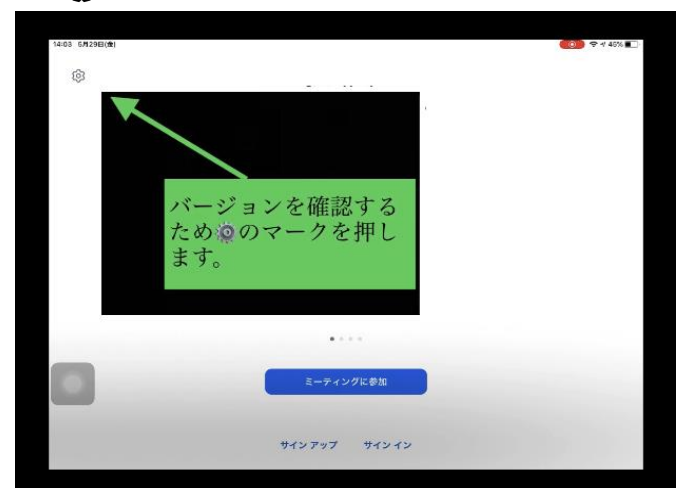

③ バージョンに書かれている数字を確認します。

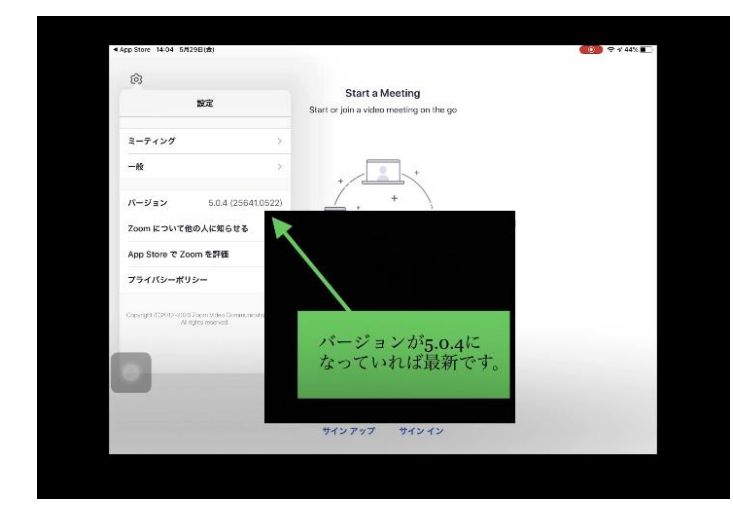

④ アップデートを行うために APP STORE を開きます。

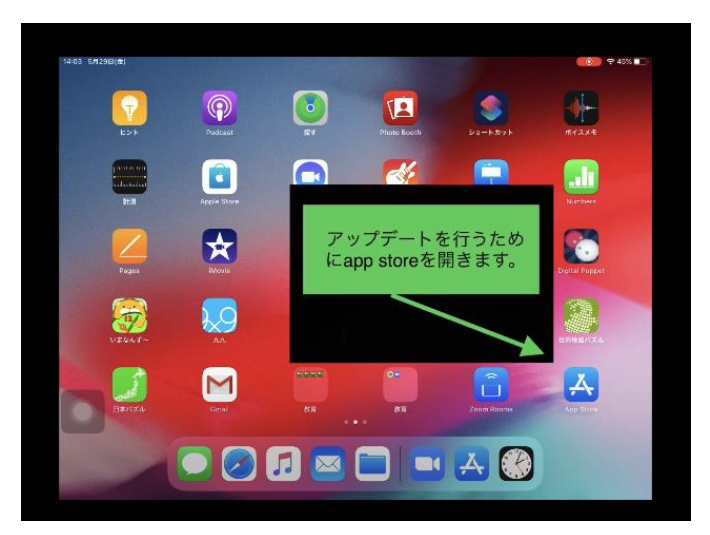

アカウントから ZOOM アプリにアップデートが来ていることを確認します。

| 3 6月129日(金) |                                                      |                |      |                              | C + 45%        |
|-------------|------------------------------------------------------|----------------|------|------------------------------|----------------|
| 検索          |                                                      |                |      |                              | ٢              |
| Q. 1/-      | ム、App、ストーリーなど                                        |                |      |                              | 1              |
| 見つける        |                                                      |                |      |                              |                |
| 写真加         | エアプリ                                                 |                |      | /                            |                |
| 無音力         | × Ə                                                  |                |      |                              |                |
| 画像検         | 素                                                    |                | -    |                              |                |
| あなたに        | おすすめ                                                 |                | アカして | ワントのホタン<br>タブレットに入           | シをタップ<br>入っている |
|             | Virtual Table Tennis<br>Online Multiplayer Ping Pong | 入手<br>/cs*88   | 50   | りを唯認しよ                       | 9.0            |
|             | TOP SEED テニスマネージャー 2020<br>スポーツマキジメント戦後のペストナニスマキー    | 入于<br>******** |      |                              |                |
|             | Cooking Dash™<br>料理を感めてスターの液を開け上るう!                  | 入手<br>evenne   |      | <b>出球エディター</b><br>リンドボックスゲーム | 入手             |
|             | 🗑 Today 🎻 🖉 🗸 – L.                                   | ۲              | Aco  | 🕹 Ariside                    | Q mm           |

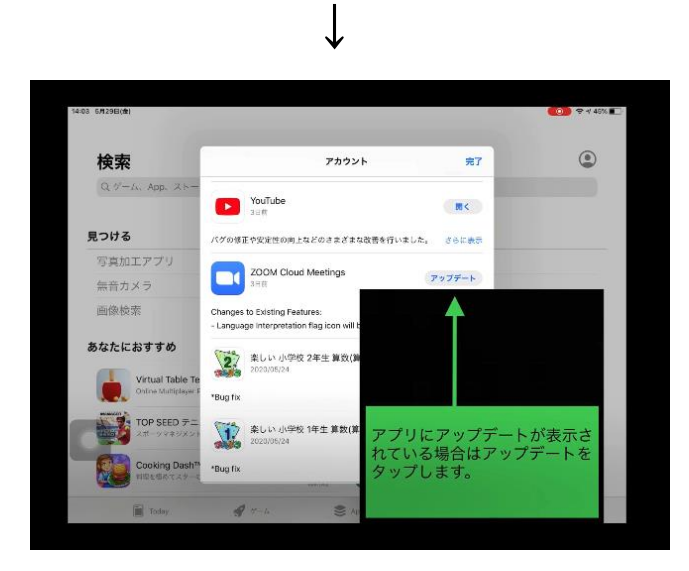

⑥ アップデートが終わると「開く」にボタンが変わります。「開く」を押すと ZOOM を起動することができます。

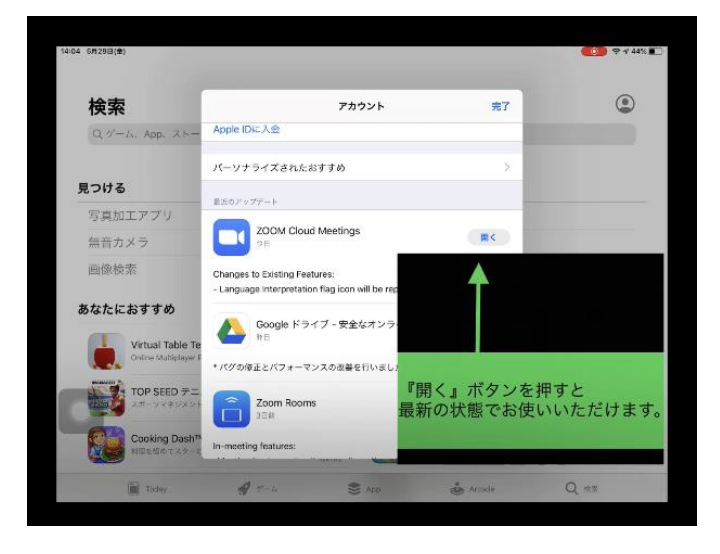

⑦ バージョンを確認し、5.0.4になっていれば 最新の状態です。

| 33 6月129日(金)                   |              |                                                            | <b>(1999)</b> 🕈 46% 🔳 |
|--------------------------------|--------------|------------------------------------------------------------|-----------------------|
| <b>6</b> 3                     |              | Charles Marting                                            |                       |
| 設定                             |              | Start a Meeting<br>Start or join a video meeting on the go |                       |
| ミーティング                         |              |                                                            |                       |
| -Alt                           | >            | +                                                          |                       |
| パージョン 5.0.3                    | (24982.0518) |                                                            |                       |
| Zoom について他の人                   |              |                                                            |                       |
| App Store で Zoom を             |              |                                                            |                       |
| プライバシーポリシー                     |              |                                                            |                       |
| Convergent (2001) - 2020 Zacon |              |                                                            |                       |
| Al rights ri                   |              |                                                            |                       |
|                                | バー           | ジョンが5.0.4に                                                 |                       |
|                                | tan          | ていれば最新です                                                   |                       |
|                                | 12 1         |                                                            |                       |
| -                              | 12 3         |                                                            |                       |